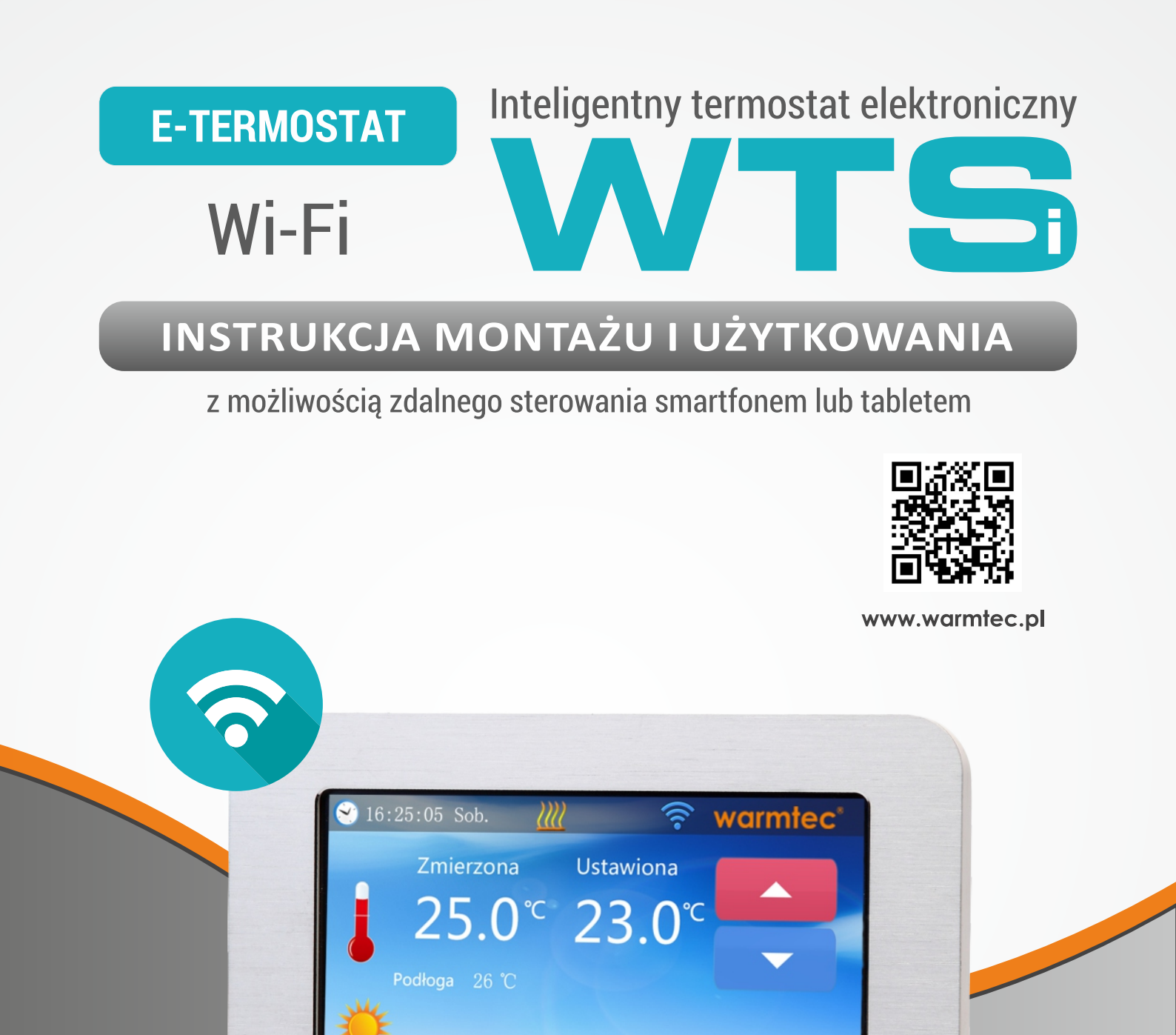

USTAW

Warmtec°CE

TRYB

Start

Your

 $\bigcirc$ 

Green

Wyłącz

50%

Wyłącz

E-thermostat

☐ Dom 23,5 °C

# Warmtec

Wprowadzenie

1

Elektroniczny regulator temperatury **WARMTEC WTS** - z możliwością zdalnego sterowania systemem grzewczym za pomocą smartfonu lub tabletu. Wyposażony jest w kolorowy, dotykowy **wyświetlacz LCD** o przekątnej **4,3 cala**. Regulator przeznaczony do sterowania różnymi systemami ogrzewania, w tym ogrzewania elektrycznego i ogrzewania podłogowego. Regulator umożliwia zdalną kontrolę systemu grzewczego przy użyciu smartfonu lub tabletu z systemem Android lub iOS.

Aby możliwe było zdalne sterowanie systemem grzewczym za pomocą **telefonu/tabletu** regulator WTS musi być połączony przez WiFi z routerem posiadającym dostęp do internetu. Natomiast na smartfonie/tablecie musi zostać zainstalowana aplikacja E-thermostat. Możliwe jest sterowanie z jednego smartfonu dowolną ilością termostatów, jak również sterowanie jednym termostatem z kilku smartfonów/tabletów.

Regulator umożliwia zaprogramowanie **6 zmian temperatury** na dobę dla dni roboczych (pn. - pt.) oraz 6 zmian temperatury oddzielnie na sobotę i niedzielę. Posiada menu w **5 językach**: polskim, czeskim, angielskim, francuskim i niemieckim.

#### STEROWANIE URZĄDZENIAMI ELEKTRYCZNYMI

Termostat WARMTEC WTS pozwala na sterowanie wszystkimi urządzeniami elektrycznymi z napięciem **230V**, a po zastosowaniu dodatkowego przekaźnika również urządzeniami sterowanymi **sygnałem beznapięciowym**.

Wyposażony jest w dwa czujniki: powietrzny i podłogowy oraz funkcję wyboru w menu regulatora na podstawie pomiarów z którego czujnika ma odbywać się sterowanie ogrzewaniem. Tak więc sterowanie systemem grzewczym może odbywać się na podstawie pomiaru temperatury powietrza w pomieszczeniu, albo na podstawie pomiaru temperatury podłogi w pomieszczeniu. Możliwy jest również trzeci tryb sterowania uwzględniający zarówno temperaturę pomieszczenia jak i podłogi - w takim przypadku regulator załącza system grzewczy w celu uzyskania ustawionej temperatury w pomieszczeniu, jednocześnie nie dopuszczając do przekroczenia ustawionej temperatury podłogi.

Cechy charakterystyczne

- ✓ dotykowy wyświetlacz LCD TFT 4,3 cala (480x272px),
- czytelne i bardzo intuicyjne menu,

2

- możliwość zdalnego sterowania za pomocą smartfonu lub tabletu,
- 4 tryby szybkiej zmiany temperatury (komfortowy, ekonomiczny, wakacje, party),
- tryb programowania (6 zmian temp. na dobę dla pn. pt., 6 zmian na sobotę i 6 zmian na niedzielę),
- dostępne czujniki (powietrzny i podłogowy),
- wielojęzyczne menu (polski, czeski, angielski, francuski, niemiecki),
- wyświetla datę i godzinę,
- umożliwia kalibrację wskazania temperatury,
- umożliwia zabezpieczenie zarówno przed spadkiem jak i wzrostem temperatury,
- może pracować w trybie ogrzewanie lub chłodzenie,
- możliwość kalibracji pomiaru temperatury,
- możliwość regulacji histerezy,
- możliwość ustawienia zwłoki przekaźnika,
- możliwość ustawienia zakresu dopuszczalnej temperatury.

3 Wyświetlacz - funkcje

#### Ekran główny

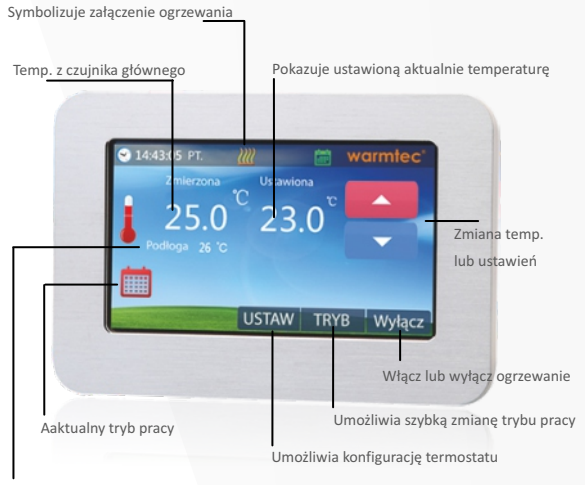

Temp. z czujnika podłogowego

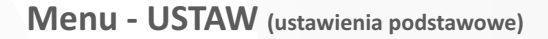

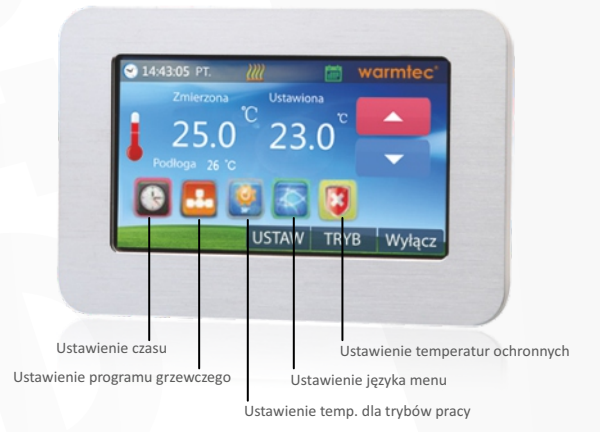

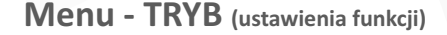

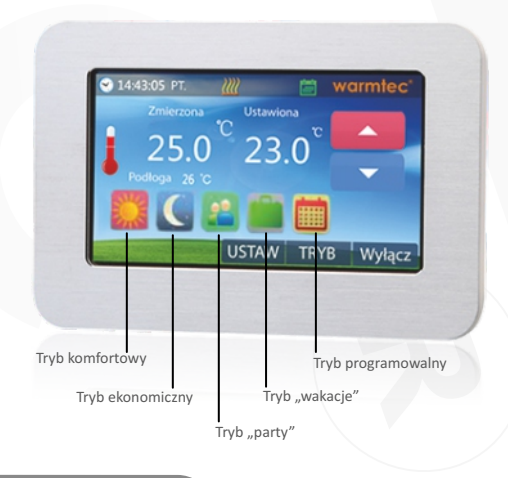

www.warmtec.pl WARMTEC Sp. z o.o., Al. Jana Pawła II 27, 00-867 Warszawa

V. 3.1

2

# /armt<u>ec</u>°

Ustawienia

4

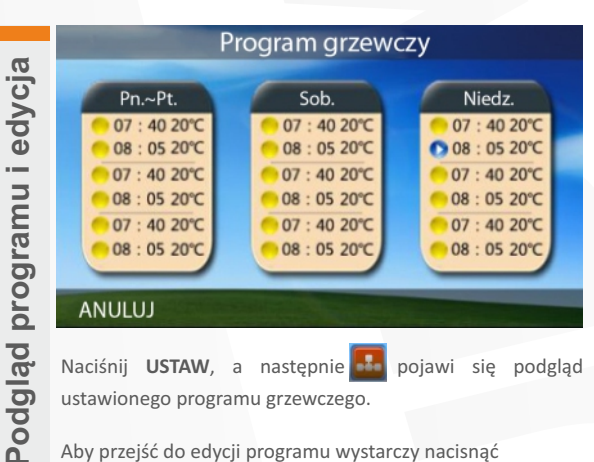

Aby przejść do edycji programu wystarczy nacisnąć na odpowiedni blok programowy (pn. - pt. lub sob. lub niedz.).

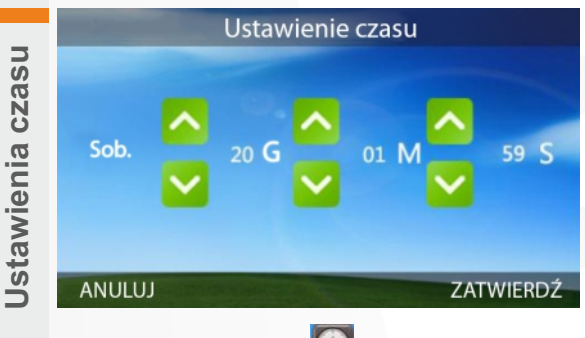

Naciśnij USTAW, a następnie pojawi się menu ustawienia czasu.

Za pomocą strzałek należy ustawić aktualny dzień tygodnia oraz aktualny czas.

Po zakończeniu edycji należy nacisnąć ZATWIERDŹ (aby zapisać ustawienia) lub ANULUJ (aby wyjść bez zapisu).

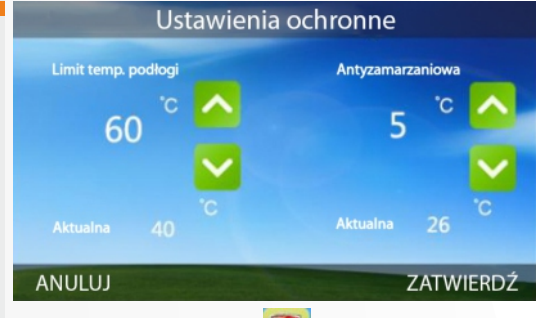

Naciśnij USTAW, a następnie 🚺 pojawi się menu ustawień ochronnych.

Za pomocą strzałek można ustawić temperaturę antyzamarzaniową oraz limit temperatury podłogi.

Po zakończeniu edycji należy nacisnąć ZATWIERDŹ (aby zapisać ustawienia) lub ANULUJ (aby wyjść bez zapisu).

Limit temp. podłogi - jeśli temperatura podłogi przekroczy ustawioną tutaj wartość - ogrzewanie zostanie wyłączone. Antyzamarzaniowa - jeśli temperatura w pomieszczeniu spadnie poniżej tutaj ustawionej, ogrzewanie zostanie automatycznie uruchomione (nawet jeśli jest wyłączone).

Tryby

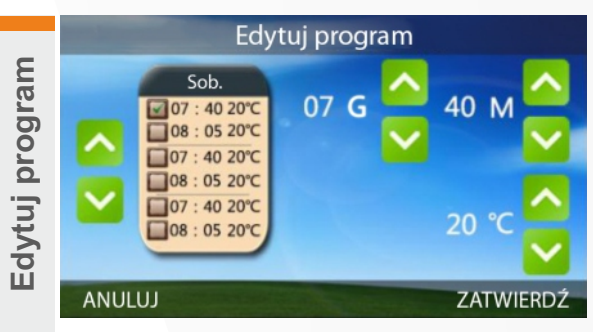

Po lewej stronie widoczne są wszystkie przedziały czasowe ustawione w danym bloku grzewczym.

Strzałkami po lewej można wybrać przedział czasowy do edycji, a po prawej zmienić czas rozpoczęcia przedziału i ustawioną w jego czasie temperaturę.

Po zakończeniu edycji należy nacisnąć ZATWIERDŹ (aby zapisać ustawienia) lub ANULUJ (aby wyjść bez zapisu).

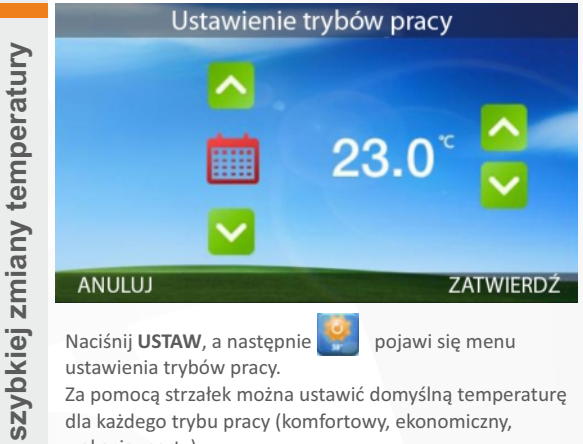

ustawienia trybów pracy.

Za pomocą strzałek można ustawić domyślną temperaturę dla każdego trybu pracy (komfortowy, ekonomiczny, wakacje, party).

Po zakończeniu edycji należy nacisnąć ZATWIERDŹ (aby zapisać ustawienia) lub ANULUJ (aby wyjść bez zapisu).

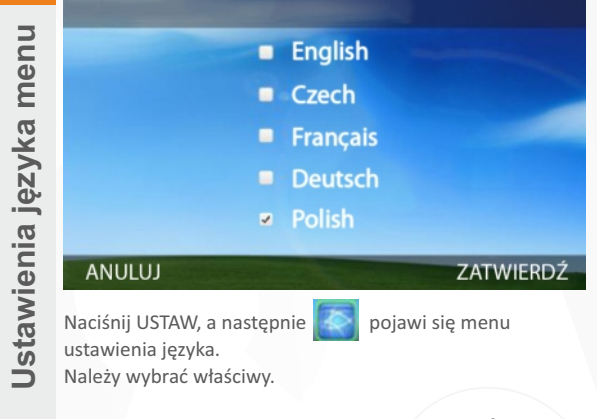

Po zakończeniu edycji należy nacisnąć ZATWIERDŹ (aby zapisać ustawienia) lub ANULUJ (aby wyjść bez zapisu).

biuro@warmtec.pl WARMTEC Sp. z o.o., Al. Jana Pawła II 27, 00-867 Warszawa

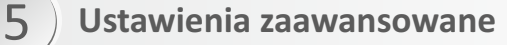

| Numer | Nazwa funkcji                           | Zakres                              |
|-------|-----------------------------------------|-------------------------------------|
| 01    | Kalibracja temperatury                  | -8°C do 8°C                         |
| 02    | Histereza                               | 0°C do 3°C                          |
| 03    | Blokada zakresu ustawienia temp. (Max.) | 5°C do 80°C                         |
| 04    | Blokada zakresu ustawienia temp. (Min.) | 5°C do 80°C                         |
| 05    | Wybór czujnika                          | Powietrzny, podłogowy, pow. i podł. |
| 06    | Ochrona antyzamarzaniowa (Max.)         | 5°C do 15°C                         |
| 07    | Ochrona antyzamarzaniowa (Min.)         | 5°C do 15°C                         |
| 08    | Zakres limitu temp. podłogi (Max.)      | 5°C do 90°C                         |
| 09    | Zakres limitu temp. podłogi (Min.)      | 5°C do 90°C                         |
| 10    | Czas podświetlenia                      | 3s - 180s                           |
| 11    | Zwłoka przekaźnika                      | 3s - 250s                           |
| 12    | Tryb przekaźnika                        | Grzanie(NO); Chłodzenie(NC)         |
| 13    | Ustawienie fabryczne                    | << or >>                            |
|       |                                         |                                     |

Aby wejść do menu ustawień zaawansowanych należy wyłączyć ogrzewanie (naciśnij przycisk **Wyłącz** i potwierdź przyciskiem **OK**). Następnie w ciągu **3 sekund** od naciśnięcia przycisku wyłączenia należy przytrzymać ikonkę 💽.

4

3

Ν

3

max. 3600W (16A)

2

Ν

2

Ν

230VA

230VA0

Schemat podłączenia WTS

Schemat podłączenia WTSi

6

czujnik odłogowy 5

4

STYK

BEZNAP. (MAX 16A)

5

6

czujnik podłogowy

## Instalacja

6

#### Przed rozpoczęciem odłącz zasilanie!

1. Zacznij od otwarcia obudowy termostatu. Aby to zrobić należy podważyć śrubokrętem zaczepy (rys. 1).

2. Następnie podłącz przewody elektrycznie zgodnie ze schematem i dokręć śrubki w kostce połączeniowej (rys. 2).

3. Teraz jeszcze raz sprawdź, czy przewody są podłączone zgodnie ze schematem.

4. W kolejnym kroku musisz umieścić termostat w puszcze i przykręcić go do ściany (rys. 3). Uważaj, aby nie wyrwać przewodów, ani nie wyłamać kostki przyłączeniowej. **Zachowaj ostrożność!** 

5. Jeśli wszystko przebiegło prawidłowo możesz złożyć obudowę.

6. Teraz możesz włączyć zasilanie i przejść do konfiguracji termostatu.

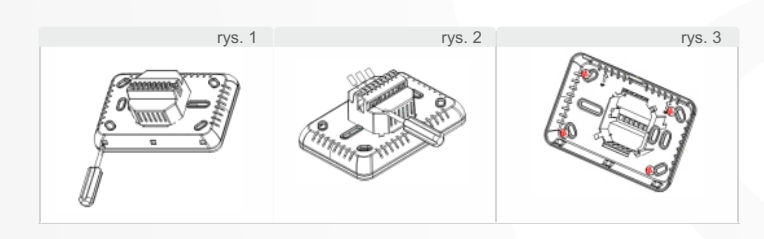

Wymiary

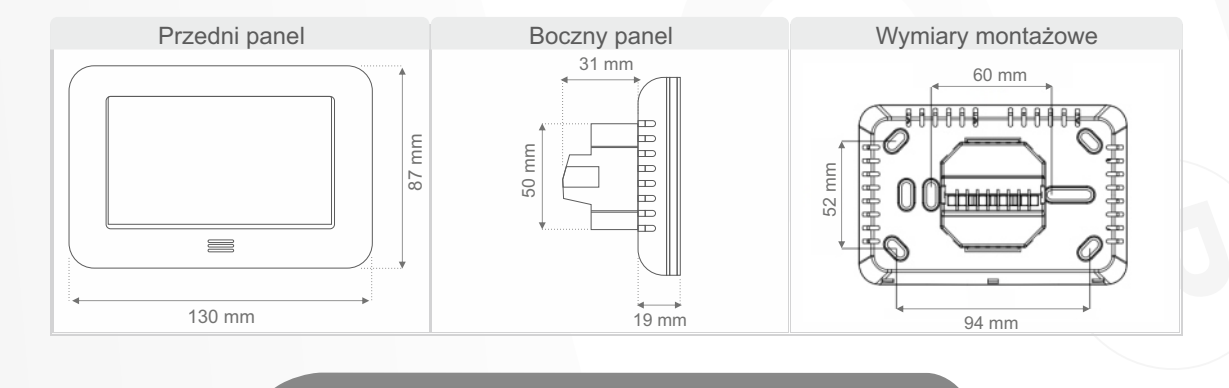

www.warmtec.pl WARMTEC Sp. z o.o., Al. Jana Pawła II 27, 00-867 Warszawa

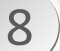

### Nawiązanie połączenia WiFi

# KONFIGURACJA

# 1. Pobierz i zainstaluj aplikację My E-thermostat do zdalnej kontroli termostatu WARMTEC WTS.

Zainstaluj aplikację na telefonie z Androidem 4.0 i wyższym. Domyślnie aplikacja E-thermostat jest dostępna na platformach Google Play oraz AppStore.

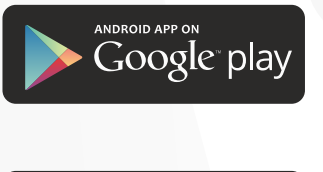

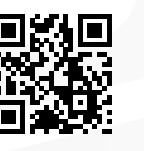

Dla systemu Android: https://play.google.com/store/apps/details?id=com.etop.cs

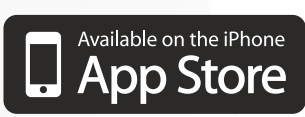

Dla systemu iOS:

UWAGA: Może być konieczne dopisanie aplikacji E-thermostat jako zaufanej.

#### 2. Tryb konfiguracji sieci termostatu

Uruchom termostat, naciśnij u góry ekranu ikonę 🛜 a następnie w prawym dolnym rogu ikonę 🛜. Otrzymamy komunikat *"Confirm"*, naciskamy **OK**.

Teraz termostat jest gotowy do nawiązania połączenia z Twoim smartfonem.

1 Naciskamy w termostacie ikonę sieci

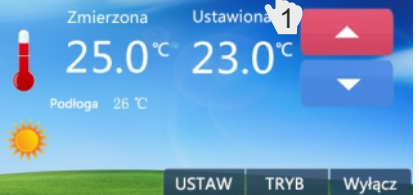

3 Potwierdzamy chęć konfiguracji sieci naciskając OK.

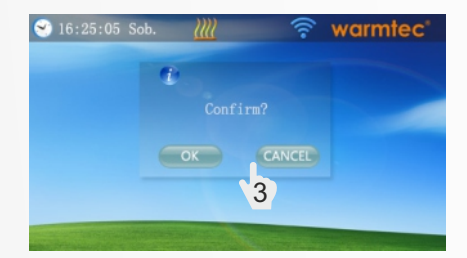

2 Następnie na termostacie naciskamy ikonę 🛜

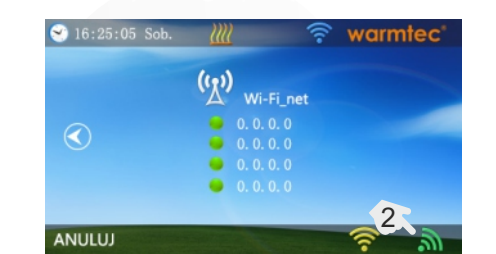

4 Na ekranie termostatu pojawi się potwierdzenia rozpoczęcia konfiguracji połączenia sieciowego.

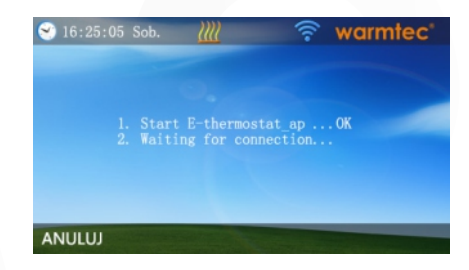

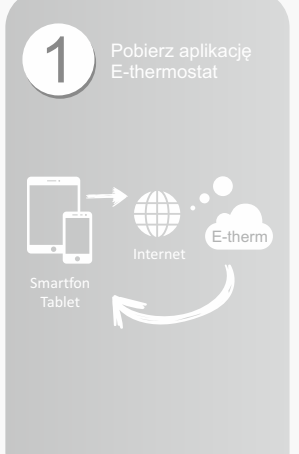

| Router<br>WIS TO TO |  |
|---------------------|--|

# **Warmtec**®

#### 3. DODANIE URZĄDZNIA

| 1 | Uruchom aplikację MyE-Thermostat.<br>Telefon powinien być podłączony do<br>sieci Wi-fi.                                                                                                    | 2 | Naciśnij przycisk 🕂 aby dodać urządzenie.      | 3 Dodanie urządzenia               |
|---|----------------------------------------------------------------------------------------------------|---|------------------------------------------------|------------------------------------|
|   | edi Plus V<br>Definimente<br>Lefinimente<br>Definimente<br>Defini |   | at Fix 30 0000 + + + + + + + + + + + + + + + + | WTS Router                         |
| 2 | Po podłaczeniu do sięci Wi-Ei, pole SSiD będzie                                                                                                    | Δ | Urządzenie zostało dodane.                     | Tablet<br>Dodaj nowe<br>urządzenie |
| 5 | wskazywało nazwę sieci.<br>Należy wpisać hasło do sieci Wi-Fi w polu "PassWord"                                                                                                    | 4 |                                                |                                    |
|   | Add Device       SSID       PassWord     WIFI Password       AirStart       OR Code                                                                                                    |   | My E-Thermostat +                              |                                    |
|   |                                                                                                    |   |                                                |                                    |
|   | Please Connect With 2.4G WIFI FIRST                                                                                                    |   | 4 0 🗆                                          |                                    |

#### PROBLEM Z POŁĄCZENIEM WIFI

Jeżeli podczas konfiguracji występuje problem z połączeniem z siecią poprzez WiFi sprawdź:

- a) Termostat łączy się z routerem przez DHCP. Sprawdź czy router obsługuje konfigurację adresu IP poprzez DHCP.
- b) Thermostat wspiera szyfrowanie WiFi w standardzie WPA oraz WPA2. UWAGA! Szyfrowanie WEP nie jest wspierane.
- c) Thermostat WiFi działa na częstotliwości 2,4Ghz.

#### Gratulacje, konfiguracja przebiegła prawidłowo.

Teraz możesz sterować termostatem za pomocą telefonu gdziekolwiek będziesz! Pamiętaj, że abyś mógł połączyć się z termostatem zarówno Twój smartfon jak i termostat muszą być połączone z internetem.

# **Warmtec**<sup>®</sup>

# Zarządzanie termostatem wts przez aplikację My E-thermostat

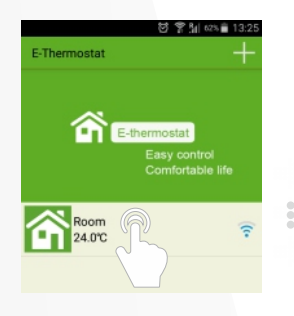

9

Aplikacja E-thermostat pozwala w prosty sposób zmieniać ustawienia parametrów ogrzewania.

#### MENU ZARZĄDZANIE

| Programowa      | nie temp.      |
|-----------------|----------------|
|                 | 정 후실 🕬 🗎 10:22 |
| Wróć            |                |
| Od Poniedziałku | do Piątku      |
| 08:00           | 21.0°C         |
| 12:00           | 18.0°C         |
| 14:00           | 21.0°C         |
| 18:00           | 16.0°C         |
| 22:30           | 21.0°C         |
| 08:00           | 21.0°C         |
| Sobota          | 1              |
| 10:00           | 21.0°C         |
| 12:00           | 21.0°C         |
| 14:00           | 21.0°C         |
| 18:00           | 16.0°C         |
|                 |                |

Programowanie temperatury pozwala na zmianę ustawień temperatury w poszczególnych przedziałach czasowych.

| ቍ ÖΥ? <u>1</u>  005∎10:21 |   |
|---------------------------|---|
| (room                     | < |
| 29.0℃                     | I |
|                           |   |
|                           |   |

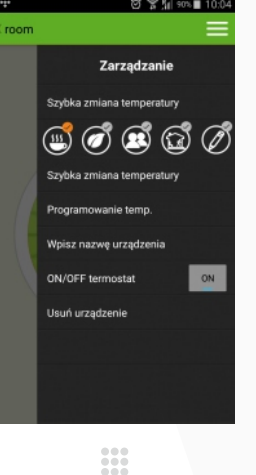

Menu zarządzania pozwala w łatwy sposób konfigurować ustawienia.

#### Dostępne opcje:

.

.

- Szybka zmiana temperatury
- Programowanie temperatury
- Wpisz nazwę urządzenia
  - On/Off termostat
- Usuń urządzenie

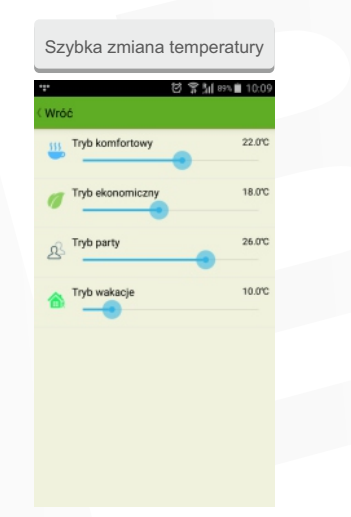

Szybka zmiana temperatury służy do zmiany ustawień wbudowanych trybów: komfortowy, ekonomiczny, party, wakacje.

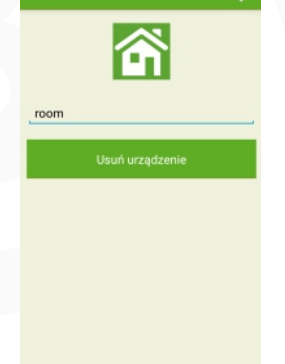

Wpisz nazwę urządzenia

Zakładka umożliwia zmianę nazwy oraz usunięcie urządzenia.

# Udostępnij konfigurację urządzenia przez kod QR

| क 🛛 🕹 🖲 📶 २०० 🖬 13-55<br>E-Thermostat | ruv♥<br>My E-Thermostat                       | 600x (3*2411 50 130)<br>+           | Arro 2755 37411 001021<br>Ay E-Thermostat + | Podczas pierwszego uruchomienia<br>aplikacji zaleca się aktualizację strefy<br>czasowej.                                                                                                    |
|---------------------------------------|-----------------------------------------------|-------------------------------------|---------------------------------------------|----------------------------------------------------------------------------------------------------|
| Comfortable life                      | More og<br>Modify<br>Delete<br>Share (<br>Can | eration<br>A Alias<br>Device<br>cel | C Code                                      | <ol> <li>Udostępnienie konfiguracji przez kod QR</li> <li>Naciśnij i przytrzymaj około 3s<br/>pole z aktywnym urządzeniem.</li> <li>Naciśnij przycisk<br/>przycisk "Share Device".</li> <li>Możesz zeskanować kod QR<br/>aby dołączyć urządzenie na<br/>kolejnym smartphonie.</li> </ol> |
|                                       |                                               | /armtec.pl                          | biuro@warmtec.pl                            | V. 3.1                                                                                                    |

# Inteligentny termostat elektroniczny **E-TERMOSTAT**

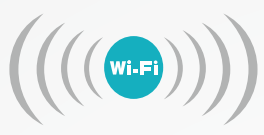

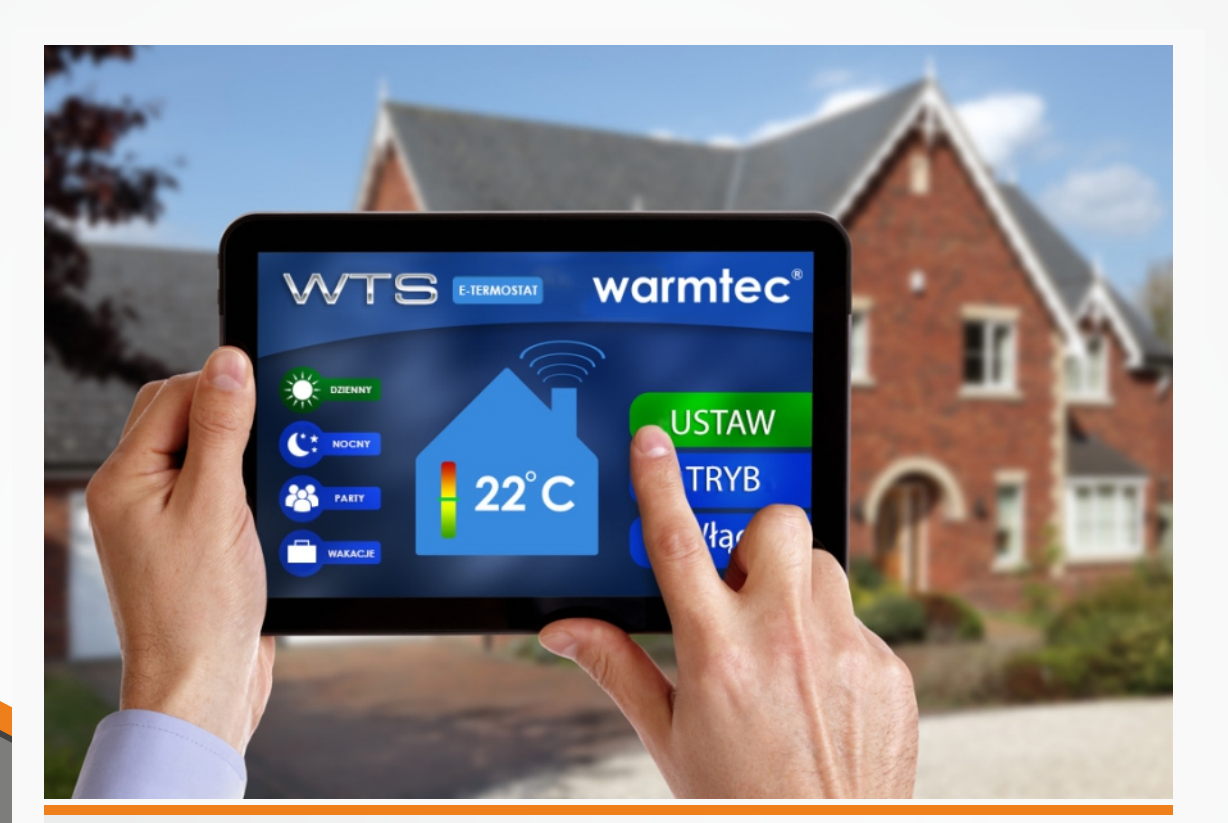

# **SPECYFIKACJA TECHNICZNA**

| Zasilanie                   | 230 V~ / 50 Hz               |
|-----------------------------|------------------------------|
| Max. obciążenie regulatora  | 16 A (3600 W)                |
| Zakres reg. temp. podłogi   | 5°C do 80°C                  |
| Zakres reg. temp. powietrza | 5°C do 80°C                  |
| Typ regulatora              | programowalny                |
| Montaż regulatora           | podtynkowy (w puszkę)        |
| Histereza                   | 0°C do 3°C                   |
| Wymiary (szer./ wys./ gł.)  | 130 x 87 x 19 mm             |
| Kolor                       | beż, panel przedni - srebrny |
| Dopuszczalna temp. pracy:   | 0 do 50°C                    |
| Czujnik                     | NTC10K                       |
| Stopień ochrony             | IP30                         |
|                             |                              |

**Warmtec**<sup>®</sup>